THE EXPERT'S VOICE® IN SQL SERVER

### **SECOND EDITION**

# SQL Server Integration Services Design Patterns

*TOWARD FASTER AND MORE ROBUST DATA INTEGRATION WITH SQL SERVER 2012 AND 2014* 

Andy Leonard, Tim Mitchell, Matt Masson, Jessica Moss, and Michelle Ufford

**Apress**<sup>®</sup>

For your convenience Apress has placed some of the front matter material after the index. Please use the Bookmarks and Contents at a Glance links to access them.

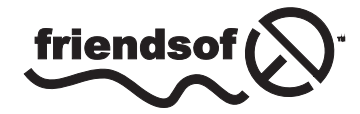

**Apress**<sup>®</sup>

## **Contents at a Glance**

| First-Edition Foreword                                | XV                |
|-------------------------------------------------------|-------------------|
| About the Authors                                     | xvii              |
| About the Technical Reviewer                          | xix               |
| Chapter 1: Metadata Collection                        | 1                 |
| Chapter 2: Execution Patterns                         | <mark>27</mark>   |
| Chapter 3: Scripting Patterns                         | <mark>71</mark>   |
| Chapter 4: SQL Server Source Patterns                 | 87                |
| Chapter 5: Data Correction with Data Quality Services | 101               |
| Chapter 6: DB2 Source Patterns                        | 125               |
| Chapter 7: Flat File Source Patterns                  | 135               |
| Chapter 8: Loading a PDW Region in APS                | 171               |
| Chapter 9: XML Patterns                               | <b>193</b>        |
| Chapter 10: Expression Language Patterns              | <mark>213</mark>  |
| Chapter 11: Data Warehouse Patterns                   |                   |
| Chapter 12: OData Source                              | 251               |
| Chapter 13: Slowly Changing Dimensions                |                   |
| Chapter 14: Loading the Cloud                         |                   |
| Chapter 15: Logging and Reporting Patterns            | <mark>28</mark> 1 |
| Chapter 16: Parent-Child Patterns                     | <mark>293</mark>  |
| -                                                     |                   |

| Chapter 17: Configuration                         | 305        |
|---------------------------------------------------|------------|
| Chapter 18: Deployment                            |            |
| Chapter 19: Business Intelligence Markup Language | 343        |
| Chapter 20: Biml and SSIS Frameworks              | <b>369</b> |
| Appendix A: Evolution of an SSIS Framework        |            |
| Index                                             | 435        |

#### **CHAPTER 1**

## **Metadata Collection**

The first Integration Services design pattern we will cover is metadata collection. What do we mean by *metadata collection*? Good question. This chapter could also be called "Using SSIS to Save Time and Become an Awesome DBA." Many DBAs spend a large portion of time monitoring activities such as verifying backups, alerting on scheduled job failures, creating schema snapshots ("just in case"), examining space utilization, and logging database growth over time, to name just a very few. Most Relational Database Management Systems (RDBMS's) provide metadata to help DBAs monitor their systems. If you've been a DBA for a few years, you may even have a "tool bag" of scripts that you use to interrogate metadata. Running these scripts manually is easy when you have just one or two servers; however, this can quickly become unwieldy and consume a large portion of your time as your enterprise grows and as the number of database servers increases.

This chapter examines how to use Integration Services and the metadata that exists within SQL Server to automate some of these routine tasks.

#### About SQL Server Data Tools

SQL Server Data Tools - Business Intelligence (SSDT-BI) is Microsoft's IDE for developing Integration Services packages. It leverages the maturity and familiarity of Visual Studio to provide a unified development platform for SQL Server Business Intelligence projects, including Integration Services, Analysis Services, and Reporting Services projects. This book is written using SSDT-BI for Visual Studio 2013 and SSIS 2014.

**Tip** Don't have SSDT-BI installed yet? SSDT-BI is available from Microsoft's Download Center. Please note that SSDT-BI is not backward compatible, so make sure you verify that the version you download is appropriate for your environment.

#### A Peek at the Final Product

Let's discuss the Integration Services package you will be creating in this chapter. In SQL Server, you will do the following:

- 1. Create a database to act as your central repository for database monitoring.
- 2. Create a table to store a list of SQL Server instances that you wish to monitor.
- **3.** Create a table for each of the data elements you wish to monitor (unused indexes and database growth).

In Integration Services, you will do the following:

- 1. Create a new Integration Services package.
- 2. Retrieve a list of SQL Server instances and store the list in a variable.
- 3. Create an OLE DB connection with a dynamically populated server name.
- 4. Iterate through each database and
  - a. Retrieve current database and log file sizes for historical monitoring.
  - b. Retrieve a list of index candidates for potential redesign or dropping.
  - c. Update the Last Monitored value for each SQL Server instance.

This is a very flexible model that you can easily expand to include many more monitoring tasks. A screenshot of the completed package is displayed in Figure 1-1.

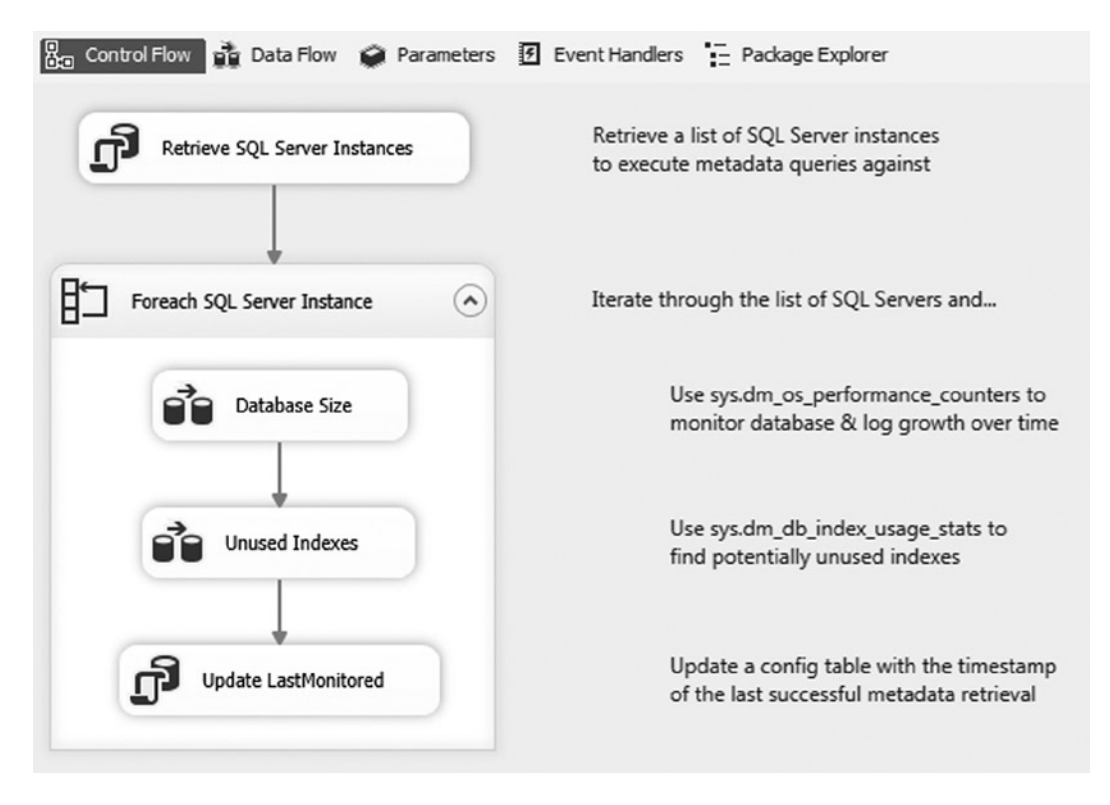

Figure 1-1. The MetadataCollection package

If this is not your first Integration Services package, maybe you've noticed that this package is missing a few best practices, such as error handling. In the interest of clarity, the package you create in this chapter will focus only on core design patterns; however, we will call out best practices when applicable.

Also, please note that the T-SQL examples will only work with SQL Server 2005 or later.

#### SQL Server Metadatacatalog

Although metadata can be collected from any RDBMS that provides an interface for accessing it, this chapter uses SQL Server as its metadata source. The focus of this chapter is not on the actual metadata, but rather the pattern of metadata collection. Still, it is useful for you to have a basic understanding of the type of metadata that is available.

SQL Server exposes a wealth of information through catalog views, system functions, dynamic management views (DMVs), and dynamic management functions (DMFs). Let's briefly examine some of the metadata you will be using in this chapter.

**Tip** SQL Server Books Online is a great resource for learning more about the types of metadata available in SQL Server. Try searching for "metadata functions," "catalog views," and "DMVs" for more information.

#### sys.dm\_os\_performance\_counters

The sys.dm\_os\_performance\_counters DMV returns server performance counters on areas including memory, wait stats, and transactions. This DMV is useful for reporting file sizes, page life expectancy, page reads and writes per second, and transactions per second, to name but a few.

#### sys.dm\_db\_index\_usage\_stats

The sys.dm\_db\_index\_usage\_stats DMV contains information on index utilization. Specifically, a counter is incremented every time a seek, scan, lookup, or update is performed on an index. These counters are reinitialized whenever the SQL Server service is started. If you do not see a row in this DMV for a particular index, it means that a seek, scan, lookup, or update has not yet been performed on that index since the last server reboot.

#### sys.dm\_os\_sys\_info

The sys.dm\_os\_sys\_info DMV contains information about server resources. Perhaps the most frequently used piece of information in this DMV is the sqlserver\_start\_time column, which tells you the last time the SQL Server service was started.

#### sys.tables

The sys.tables catalog view contains information about every table that exists within the database.

#### sys.indexes

The sys.indexes catalog view contains information about every index in the database. This includes information such as whether an index is clustered or nonclustered and whether the index is unique or nonunique.

#### sys.partitions

The sys.partitions catalog view gives visibility into the partitioning structure of an index. When an index has more than one partition, the data in the index is split into multiple physical structures that can be accessed using the single logical name. This technique is especially useful for dealing with large tables, such as a transaction history table. If a table is not partitioned, the table will still have a single row in sys.partitions.

#### sys.allocation\_units

The sys.allocation\_units catalog view contains information about the number of pages and rows that exist for an object. This information can be joined to the sys.partitions catalog view by joining the container\_id to the partition\_id.

#### Setting Up the Central Repository

Before you can begin development on your Integration Services package, you need to set up some prerequisites in SQL Server. First and foremost, you need to create a database that will act as your central data repository. This is where your list of SQL Server instances will reside and where you will store the metadata you retrieve for each SQL Server instance. Many enterprises also find it convenient to store all error and package logging to this same central database. This is especially beneficial in environments where there are numerous DBAs, developers, and servers, because it makes it easy for everyone to know where to look for information. The T-SQL code in Listing 1-1 creates the database you will use throughout the rest of this chapter.

Listing 1-1. Example of T-SQL Code to Create a SQL Server Database

```
USE [master];
GO
CREATE DATABASE [dbaCentralLogging]
ON PRIMARY
(
      NAME = N'dbaCentralLogging'
     FILENAME = N'C:\Program Files\Microsoft SOL Server\MSSOL12.MSSOLSERVER\MSSOL\DATA\
                 dbaCentralLogging.mdf'
    , SIZE = 1024MB
    , MAXSIZE = UNLIMITED
    , FILEGROWTH = 1024MB
)
LOG ON
(
      NAME = N'dbaCentralLogging log'
     FILENAME = N'C:\Program Files\Microsoft SOL Server\MSSOL12.MSSOLSERVER\MSSOL\DATA\
                 dbaCentralLogging log.ldf'
     SIZE = 256MB
     MAXSIZE = UNLIMITED
    , FILEGROWTH = 256MB
);
GO
```

Please note that your file directory may differ from the one in the preceding example.

This code can be executed from SQL Server Management Studio (SSMS), as demonstrated in Figure 1-2, or from your favorite query tool.

| 5    | CreateDatab | base.sql - master - Microsoft SQL Server Management Studio                                                                                                    |             | ×   |
|------|-------------|----------------------------------------------------------------------------------------------------|-------------|-----|
| File | e Edit Vie  | ew Query Project Debug SQLPrompt Tools Window Help                                                                                                    |             |     |
| 1 6  | 2 2 2       | New Query   X I 12   17 - 17 - 11   master -   ? Execute → Debug = √ 17 I 13 I 14 (1) (2)   17 I 14 (1) (2)   17 I 14 ( |             |     |
| 10   | Tab Histo   | ory 🛷 SQL Test 🚊                                                                                                    |             |     |
| -    | CreateData  | ahase sol - master X                                                                                                    |             | -   |
| 0    | 1           |                                                                                                    |             |     |
| bje  | 2           | GO                                                                                                    |             | Ŧ   |
| C m  | 3           |                                                                                                    |             |     |
| Xp.  | 4           | CREATE DATABASE [dbaCentralLogging]                                                                                                    |             |     |
| ore  | 5           | ON PRIMARY                                                                                                    |             |     |
|      | 6           | (                                                                                                    |             |     |
|      | 7           | NAME = N'dbaCentralLogging'                                                                                                    |             |     |
|      | 8           | , FILENAME = N'C:\Program Files\Microsoft SQL Server\MSSQL12.MSSQLSERVER\MSSQL\DATA\dbaCentralLogging.m                                                                                                    | df'         | Ξ   |
|      | 9           | , SIZE = 1024MB                                                                                                    |             |     |
|      | 10          | , MAXSIZE = UNLIMITED                                                                                                    |             |     |
|      | 11          | , FILEGROWTH = 1024MB                                                                                                    |             |     |
|      | 12          | )                                                                                                    |             |     |
|      | 13          | LOG ON                                                                                                    |             | 1   |
|      | 14          | (                                                                                                    |             |     |
|      | 15          | NAME = N'dbaCentralLogging_log'                                                                                                    |             |     |
|      | 16          | , FILENAME = N'C:\Program Files\Microsoft SQL Server\MSSQL12.MSSQLSERVER\MSSQL\DATA\dbaCentralLogging_1                                                                                                    | og.ldf'     |     |
|      | 17          | , SIZE = 256MB                                                                                                    |             |     |
|      | 18          | , MAXSIZE = UNLIMITED                                                                                                    |             |     |
|      | 19          | , FILEGROWTH = 256MB                                                                                                    |             |     |
|      | 20          |                                                                                                    |             |     |
|      | 100 %       |                                                                                                    |             | C1  |
|      | 100 70 -    |                                                                                                    |             | - 1 |
|      | Messa Messa | ages                                                                                                    |             | _   |
|      | Comma       | and(s) completed successfully.                                                                                                    |             | \$  |
|      | 100 %       | • •                                                                                                    | ÷           |     |
|      | 🕜 Query     | executed successfully. master 00:00                                                                                                    | 05   0 rows | s   |
| Iten | n(s) Saved  | Ln 4 Col 29 Ch 29                                                                                                    | INS         | .4  |

Figure 1-2. SQL Server Management Studio 2012

Next, you need a list of SQL Server instances to monitor. The easiest way to accomplish this is to store a list of database instance names in a file or table. You will use the latter method. Using the code in Listing 1-2, create that table now inside your newly created database.

Listing 1-2. Example of T-SQL Code to Create a Table for Monitoring SQL Server Instances

```
USE dbaCentralLogging;
GO
CREATE TABLE dbo.dba_monitor_SQLServerInstances
(
SQLServerInstance NVARCHAR(128)
, LastMonitored SMALLDATETIME NULL
CONSTRAINT PK_dba_monitor_SQLServerInstances
PRIMARY KEY CLUSTERED( SQLServerInstance )
);
```

Now you're ready to populate the table with a list of SQL Server instances to monitor. The code in Listing 1-3 will walk you through how to do this, although you will need to update the placeholders with SQL Server instances that exist in your environment.

Listing 1-3. Example of T-SQL Code to Insert Data into the dba\_monitor\_SQLServerInstances Table

```
INSERT INTO dbo.dba_monitor_SQLServerInstances
(
          SQLServerInstance
)
SELECT @@SERVERNAME-- The name of the server that hosts the central repository
UNION ALL
SELECT 'YourSQLServerInstanceHere'-- Example of a SQL Server instance
UNION ALL
SELECT 'YourSQLServerInstance\Here';-- Example of a server with multiple instances
```

You still need to create two tables to store the metadata you collect, but you will create these as you get to the relevant section in this chapter. Next, you will create your Integration Services package.

#### **The Iterative Framework**

In this section, you lay the foundation for your iterative framework. Specifically, you will demonstrate a repeatable pattern for populating a variable with a list of SQL Server instances and then iterating through the list and performing an action on each server.

First, open Visual Studio. Create a new project by navigating to File  $\geq$  New  $\geq$  Project. Expand the Business Intelligence section (under Installed  $\geq$  Templates), and then click Integration Services Project. Name the project **MetadataCollection**, as illustrated in Figure 1-3.

| New Project                                                                              | -                 |              |                          |                      |                           | ? X                                                                              |
|------------------------------------------------------------------------------------------|-------------------|--------------|--------------------------|----------------------|---------------------------|----------------------------------------------------------------------------------|
| ▶ Recent                                                                                 |                   | .NET Framewo | rk 4.5 + Sort by:        | Default              | • II' 🗉                   | Search Installed Templates (Ctrl+E)                                              |
| ▲ Installed                                                                              |                   | Analy:       | sis Services Multidimer  | nsional and Data M   | ini Business Intelligence | Type: Business Intelligence                                                      |
| I emplates     Business Intel     Anabusis S                                             | lligence          | Integr       | ation Services Project   |                      | Business Intelligence     | performance data integration and<br>workflow solutions, including extraction,    |
| Integration                                                                              | n Services        | Report       | t Server Project Wizard  | i                    | Business Intelligence     | transformation, and loading (ETL) operations for data warehousing.               |
| SQL Server<br>SQL Connect                                                                |                   | Report       | t Server Project         |                      | Business Intelligence     |                                                                                  |
| <ul> <li>Other Langua</li> <li>Other Project</li> <li>Samples</li> <li>Online</li> </ul> | ages<br>Types     | Analy:       | sis Services Tabular Pro | oject                | Business Intelligence     |                                                                                  |
|                                                                                          |                   |              |                          |                      |                           |                                                                                  |
|                                                                                          |                   |              | Click here to go         | o online and find te | mplates.                  |                                                                                  |
| Name:                                                                                    | MetadataCollecti  | on           |                          |                      |                           |                                                                                  |
| Location:                                                                                | C:\SSIS Design Pa | tterns\      |                          |                      | •                         | Browse                                                                           |
| Solution name:                                                                           | MetadataCollecti  | on           |                          |                      |                           | <ul> <li>Create directory for solution</li> <li>Add to source control</li> </ul> |
|                                                                                          |                   |              |                          |                      |                           | OK Cancel                                                                        |

Figure 1-3. New integration services project

Please note that your default Location will be different from the directory pictured in Figure 1-3.

You now need to create two variables. The first variable will be used to store the list of SQL Server instances you retrieve. The second variable will store the value of a single instance as you iterate through your list.

To access the variable menu, select Variables under the SSIS menu (Figure 1-4); you can also access the Variables menu by right-clicking the designer surface.

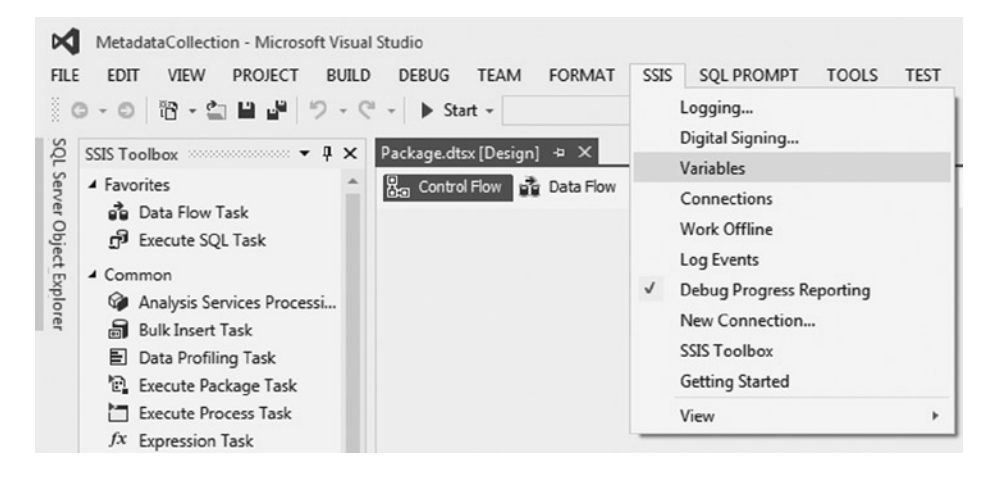

Figure 1-4. Opening the Variables menu

Add the following variables by clicking the Add Variable icon on the far left of the Variables menu, as illustrated in Figure 1-5:

- SQLServerInstance—String data type
- SQLServerList—Object data type

| Variables 🗸 🗸 |                   |         |           |               |            |  |
|---------------|-------------------|---------|-----------|---------------|------------|--|
| •             | 22                |         |           |               |            |  |
| Nar           | ne                | Scope   | Data type | Value         | Expression |  |
| •             | SQLServerList     | Package | Object    | System.Object |            |  |
| •             | SQLServerInstance | Package | String 🔫  |               |            |  |

Figure 1-5. Package-scoped variables

Initialize the SQLServerInstance variable with a server that you have permissions to connect to. For simplicity, we suggest using the server where the dbaCentralLogging database was created. This value will be overwritten at runtime.

Now that you have a place to store your list of instances, you're ready to populate the variable. Drag a new Execute SQL task from the SSIS Toolbox onto the designer surface. Rename the task **Retrieve SQL Server Instances** and double-click it to open the Execute SQL Task Editor. Click the drop-down under Connection, and then select <New connection...>, as seen in Figure 1-6.

| Configure the prope | rties required to run SQL stateme | its and stored procedures using the selected connection. |
|---------------------|-----------------------------------|----------------------------------------------------------|
| 1                   |                                   |                                                          |
|                     |                                   |                                                          |
| General             | 4 General                         |                                                          |
| Parameter Manning   | Name                              | Retrieve SQL Server Instances                            |
| Result Set          | Description                       | Everite SOL Tack                                         |
| Expressions         | 4 Options                         | Execute SQL Task                                         |
|                     | TimeOut                           | 0                                                        |
|                     | CodePage                          | 1252                                                     |
|                     | TypeConversionMode                | Allowed                                                  |
|                     | ▲ Result Set                      |                                                          |
|                     | ResultSet                         | None                                                     |
|                     | ▲ SQL Statement                   |                                                          |
|                     | ConnectionType                    | OLE DB                                                   |
|                     | Connection                        |                                                          |
|                     | SQLSourceType                     | <new connection=""></new>                                |
|                     | SOI Statement                     |                                                          |

Figure 1-6. The Execute SQL Task Editor

In the Configure OLE DB Connection Manager menu, click New. In the Server Name field, enter the database server where you created the database in Listing 1-1. Regardless of whether you are using Windows or SQL Server authentication, make sure that the account has sufficient permissions to each of the instances in your dba\_monitor\_SQLServerInstances table. Under Select or Enter a Database Name, select dbaCentralLogging from the drop-down menu, as illustrated in Figure 1-7. Click OK to return to the Execute SQL Task Editor.

| 1   | Server name:                                                                                                    |                      |                   |
|-----|----------------------------------------------------------------------------------------------------|----------------------|-------------------|
|     | localhost                                                                                                    |                      | ▼ <u>R</u> efresh |
| All | Log on to the server<br>O Use <u>W</u> indows Authentication<br>Use SQL Server Authentication<br><u>User name</u><br><u>Password</u> :<br><u>Save my pa</u><br>Connect to a database | n<br>count<br>ssword |                   |
|     | Select or enter a database nar                                                                                                    | me:                  |                   |
|     | dbaCentralLogging                                                                                                    |                      | •                 |
|     | Attach a database file:                                                                                                    |                      |                   |
|     | Logical name:                                                                                                    |                      | <u>B</u> rowse    |

Figure 1-7. The Connection Manager

**Note** Permissions requirements vary depending on the type of metadata you wish to retrieve. For more information on the permissions necessary to access a specific object, please refer to the object type's page within SQL Server Books Online.

You now need to write the SQL statement that will retrieve the list of SQL Server instances. Click the [...] icon to the right of the SQLStatement field, and then enter the T-SQL code from Listing 1-4.

Listing 1-4. T-SQL Statement to Retrieve SQL Server Instances

SELECT SQLServerInstance FROM dbo.dba\_monitor\_SQLServerInstances;

Because you are retrieving an array of values, select Full Result Set from the ResultSet drop-down. Your Execute SQL Task Editor should now resemble Figure 1-8; however, your Connection values will likely be different.

| _)                |                                                      |                                                                  |  |
|-------------------|------------------------------------------------------|------------------------------------------------------------------|--|
| General           | 4 General                                            |                                                                  |  |
| Parameter Mapping | Name F                                               | Retrieve SQL Server Instances                                    |  |
| Result Set        | Description E                                        | xecute SQL Task                                                  |  |
| Expressions       | 4 Options                                            |                                                                  |  |
|                   | TimeOut 0                                            |                                                                  |  |
|                   | CodePage 1                                           | 252                                                              |  |
|                   | TypeConversionMode #                                 | Allowed                                                          |  |
|                   | ▲ Result Set                                         |                                                                  |  |
|                   | ResultSet                                            | lone                                                             |  |
|                   | ▲ SQL Statement                                      |                                                                  |  |
|                   | ConnectionType 0                                     | DLE DB                                                           |  |
|                   | Connection I                                         | pcalhost.dbaCentralLogging                                       |  |
|                   | SQLSourceType E                                      | Direct input                                                     |  |
|                   | SQLStatement S                                       | ELECT SQLServerInstance FROM dbo.dba_monitor_SQLServerInstances; |  |
|                   | IsQueryStoredProcedure F                             | alse                                                             |  |
|                   | BypassPrepare 1                                      | rue                                                              |  |
|                   | SQLStatement<br>Specifies the query to be run by the | he task.                                                         |  |
|                   | Bro <u>w</u> se                                      | <u>B</u> uild Query <u>P</u> arse Query                          |  |

Figure 1-8. The SQL Task Editor

You're almost done configuring the Connection Manager. All you have left is to map your result set to your variable. Select Result Set on the left side of the Execute SQL Task Editor, and then click Add. Because you are using a full result set, you must replace the Result Name with 0. You now need to tell Integration Services which variable to use. Select User::SQLServerList from the drop-down under Variable Name, as illustrated in Figure 1-9. Click OK.

| Configure the prope | erties required to run SQL state | ments and stored procedures using the selected connection. |
|---------------------|----------------------------------|------------------------------------------------------------|
| General             | Result Name                      | Variable Name                                              |
| Parameter Mapping   | 0                                | User::SQLServerList                                        |
| Expressions         |                                  | <new variable=""><br/>User::SQLServerInstance</new>        |
|                     |                                  | User::SQLServerList                                        |
|                     |                                  | Add Remove                                                 |
|                     |                                  |                                                            |

Figure 1-9. Editing the result set

The Execute SQL task is now complete. Next, you need to iterate through each server to retrieve the metadata you plan to monitor. This process will be encapsulated within a Foreach Loop container, which will shred the list of SQL Server instances stored in the SQLServerList variable.

Add a Foreach Loop container to the Control Flow and rename it **Foreach SQL Server Instance**. Connect it to the Execute SQL task with a Success Precedence constraint—in other words, drag the green arrow from the Execute SQL task to the Foreach Loop container, as seen in Figure 1-10.

| Contr | ol Flow 👔 Data Flow 🥥 Parameters |
|-------|----------------------------------|
| đ     | Retrieve SQL Server Instances    |
| ₿⊐    | Foreach SQL Server Instance      |
|       |                                  |

Figure 1-10. Connecting the Execute SQL task to the Foreach Loop container

Double-click the Foreach Loop container to edit its properties. Click the Collection page, and then select Foreach ADO Enumerator in the Enumerator field. Under ADO Object Source Variable, select User::SQLServerList; leave Enumeration Mode set to Rows in the First Table. Your Collection properties should match those in Figure 1-11.

| General                          | ▲ Foreach Loop Editor                                                                                                    |                        |   |
|----------------------------------|----------------------------------------------------------------------------------------------------|------------------------|---|
| Collection                       | Enumerator                                                                                                    | Foreach ADO Enumerator | - |
| Variable Mappings<br>Expressions | Expressions                                                                                                    |                        |   |
|                                  | Enumerator<br>Specifies the enumerator type.                                                                                                    |                        |   |
|                                  | Enumerator configuration<br>ADO object source variable:                                                                                                    |                        |   |
|                                  | User::SQLServerList                                                                                                    |                        | • |
|                                  | Enumeration mode                                                                                                    |                        |   |
|                                  | <u>R</u> ows in the first table                                                                                                    |                        |   |
|                                  | Rows in all the tables (ADO.N                                                                                                    | IET dataset only)      |   |
|                                  | All tables (ADO.NET dataset of a sector of a sector | only)                  |   |
|                                  |                                                                                                    |                        |   |

Figure 1-11. The Foreach Loop Editor

On the Variable Mappings page, map the SQLServerInstance variable to Index 0, as demonstrated in Figure 1-12.

| Collection        | container allows execution iteration<br>Select variables to map to the | over an enumeration. |        |
|-------------------|------------------------------------------------------------------------|----------------------|--------|
| Variable Mappings | Variable                                                               | Index                |        |
| Expressions       | User::SQLServerInstance                                                | 0                    |        |
|                   |                                                                        |                      | Delete |
|                   |                                                                        | OK Cancel            | Help   |

Figure 1-12. Variable mappings

Click the OK button to close the Foreach Loop Editor.

Let's review what you've done so far. You now have a variable, SQLServerList, which contains a list of all the SQL Server instances you inserted into the dba\_monitor\_SQLServerInstances table. The Foreach Loop container then shreds this variable, walking through each value—each SQL Server instance, in this case—one at a time. At each pass, it pushes the value of one of those SQL Server instances into another variable, SQLServerInstance.

Now it's time to set up the dynamic connection that will be used to connect to each of the SQL Server instances you're monitoring. To do this, you need to create a dummy connection and configure it to use the server name stored in SQLServerInstance.

Right-click in the Connection Managers window and select New OLE DB Connection. Create a new connection using the same server and security credentials you used previously (Figure 1-7), but select Master as the database this time. To be clear, you're using the same server purely for convenience. In reality, the server specified in the dummy connection is irrelevant as long as you have sufficient permissions to log onto it, because whatever value you enter will be overwritten by the SQLServerInstance variable at runtime. The database value does matter, however, because the database you select *must* exist on every server. Since Master is a system database, it is a natural choice.

Click OK to close the Connection Manager Properties window. But you're not done with this connection just yet. Right-click the newly created connection and select Properties. Change the Name property to **DynamicSQLServerInstance**, then click the [...] icon in the Expressions field. This will bring up the Property Expressions Editor. Select the Property value you wish to dynamically populate—ServerName, in this case—and enter @[User::SQLServerInstance] in the Expression field, as demonstrated in Figure 1-13. Optionally, you can also click the [...] icon in the Expression field to open the Expression Builder, which is helpful if you are not very familiar with Expression syntax.

| Property Expressions Editor |                            |
|-----------------------------|----------------------------|
| property expressions:       |                            |
| Property                    | Expression                 |
| ServerName                  | @[User::SQLServerInstance] |
|                             |                            |
|                             |                            |
| Delete                      | OK Carcel                  |
| Delete                      |                            |

Figure 1-13. Property Expressions Editor

The properties of your connection should now resemble those shown in Figure 1-14.

| Properties               | - ů ×                                                  |
|--------------------------|--------------------------------------------------------|
| DynamicSQLServerInstance | Connection -                                           |
|                          |                                                        |
| Identification           |                                                        |
| PackagePath              | \Package.Connections[DynamicSQLServerInstance]         |
| 🗉 Misc                   |                                                        |
| ConnectionManagerType    | OLEDB                                                  |
| ConnectionString         | Data Source=localhost;Initial Catalog=master;Provider= |
| DataSourceID             |                                                        |
| DelayValidation          | False                                                  |
| Description              |                                                        |
| Expressions              |                                                        |
| ServerName               | @[User::SQLServerInstance]                             |
| HasExpressions           | True                                                   |
| ID                       | {A7DD5DF3-63EE-4E83-96C0-82015208009F}                 |
| InitialCatalog           | master                                                 |
| Name                     | DynamicSQLServerInstance                               |
| Password                 | ******                                                 |
| Qualifier                |                                                        |
| RetainSameConnection     | False                                                  |
| ServerName               | localhost                                              |

Figure 1-14. Dynamic connection properties

At this point, you now have a reusable framework for iterating through a list of SQL Server instances and doing *something* on each server. This in and of itself is a very valuable design pattern. However, because this is a chapter on metadata collection, we would be remiss if we did not actually demonstrate collecting and storing metadata. The next section will walk you through setting up two useful metadata extracts.

#### **Metadata Collection**

You're now ready to retrieve metadata from your list of servers. But what should you collect? An incredible wealth of information is available for retrieval, including security information, usage data, table schema snapshots, failed job details, fragmentation levels, and performance counters, to name just a few. For this first example, let's keep it simple and retrieve current database and log file size. This information is useful for historical database growth and capacity planning.

To accomplish this, you will create data flows within your Foreach Loop container to retrieve the metadata from each server and store it in the dbaCentralLogging database. The Data Flow task is arguably the most frequently used task in Integration Services. It allows you to easily move data between servers and, if necessary, perform data conversions or cleansing.

Drag a Data Flow task from the SSIS Toolbox into the Foreach Loop container and rename it **Database Size**. Double-clicking the Data Flow task will open the Data Flow Designer tab. Notice that the objects available within the toolbox change once you are inside the Data Flow designer. Drag the OLE DB Source icon onto the designer surface and rename it **Dynamic SQL Source**. Double-click the icon to edit its properties.

Select DynamicSQLServerInstance in the OLE DB Connection Manager drop-down. Change the Data Access Mode to SQL Command, and then copy the code from Listing 1-5 into the SQL Command text box.

Listing 1-5. Example of T-SQL to Retrieve Current Data and Log File Sizes for All Databases on the Server

```
SELECT GETDATE() AS [captureDate]
    , @@SERVERNAME AS [serverName]
    , instance_name AS [databaseName]
    , SUM(
        CASE
        WHEN counter name = 'Data File(s) Size (KB)'
        THEN cntr value
        END
    ) AS 'dataSizeInKB'
    , SUM(
        CASE
        WHEN counter name = 'Log File(s) Size (KB)'
        THEN cntr value
        END
    ) AS 'logSizeInKB'
FROM sys.dm_os_performance_counters
WHERE counter name IN ('Data File(s) Size (KB)'
    ,'Log File(s) Size (KB)')
/* optional: remove Total to avoid accidentally
double-counting in queries */
   AND instance name <> ' Total'
GROUP BY instance name;
```

This query will produce results similar to the following.

| serverName | databaseName                                                                                                    | dataSizeInKB                                                                                                    | logSizeInKB                                                                                                    |
|------------|----------------------------------------------------------------------------------------------------|----------------------------------------------------------------------------------------------------|----------------------------------------------------------------------------------------------------|
| LOCALHOST  | _Total                                                                                                    | 1320896                                                                                                    | 274288                                                                                                    |
| LOCALHOST  | AdventureWorks2012                                                                                                    | 193536                                                                                                    | 496                                                                                                    |
| LOCALHOST  | dbaCentralLogging                                                                                                    | 1048576                                                                                                    | 262136                                                                                                    |
| LOCALHOST  | master                                                                                                    | 4096                                                                                                    | 760                                                                                                    |
| LOCALHOST  | model                                                                                                    | 2112                                                                                                    | 760                                                                                                    |
| LOCALHOST  | msdb                                                                                                    | 14080                                                                                                    | 760                                                                                                    |
| LOCALHOST  | mssqlsystemresource                                                                                                    | 40960                                                                                                    | 504                                                                                                    |
| LOCALHOST  | ReportServer\$SQL2012                                                                                                    | 5184                                                                                                    | 7032                                                                                                    |
| LOCALHOST  | ReportServer\$SQL2012TempDB                                                                                                    | 4160                                                                                                    | 1080                                                                                                    |
| LOCALHOST  | tempdb                                                                                                    | 8192                                                                                                    | 760                                                                                                    |
|            | serverName<br>LOCALHOST<br>LOCALHOST<br>LOCALHOST<br>LOCALHOST<br>LOCALHOST<br>LOCALHOST<br>LOCALHOST<br>LOCALHOST<br>LOCALHOST<br>LOCALHOST | serverName databaseName<br>LOCALHOST _Total<br>LOCALHOST AdventureWorks2012<br>LOCALHOST dbaCentralLogging<br>LOCALHOST master<br>LOCALHOST model<br>LOCALHOST msdb<br>LOCALHOST msglsystemresource<br>LOCALHOST ReportServer\$SQL2012<br>LOCALHOST ReportServer\$SQL2012TempDB<br>LOCALHOST tempdb | serverNamedatabaseNamedataSizeInKBLOCALHOST_Total1320896LOCALHOSTAdventureWorks2012193536LOCALHOSTdbaCentralLogging1048576LOCALHOSTmaster4096LOCALHOSTmodel2112LOCALHOSTmsdb14080LOCALHOSTmssqlsystemresource40960LOCALHOSTReportServer\$SQL20125184LOCALHOSTReportServer\$SQL2012TempDB4160LOCALHOSTtempdb8192 |

(10 row(s) affected)

Your OLE DB Source Editor should now resemble the editor in Figure 1-15. Click Parse Query to ensure the SQL syntax is correct, and then click Preview at the bottom of the editor to see a sample of the results. Click OK to exit the OLE DB Source Editor.

| Connection Manager<br>Columns<br>Trror Output | Specify an OLE DB connection manager, a data source, or a data source view<br>using the SQL command access mode, specify the SQL command either by<br>Builder. | v, and select the<br>typing the query | data access mode. If<br>or by using Query |
|-----------------------------------------------|----------------------------------------------------------------------------------------------------|---------------------------------------|-------------------------------------------|
|                                               | OLE DB connection manager:                                                                                                    |                                       |                                           |
|                                               | DynamicSQLServerInstance                                                                                                    | •                                     | New                                       |
|                                               | Data access mode:                                                                                                    |                                       |                                           |
|                                               | SQL command                                                                                                    | •                                     |                                           |
|                                               | SQL command text:                                                                                                    |                                       |                                           |
|                                               | SELECT GETDATE() AS [captureDate]<br>, @@SERVERNAME AS [serverName]                                                                                            | î 🗆                                   | Parameters                                |
|                                               | , Madrice Trans as (diabable tanks)<br>, SUM(<br>CASE<br>WHEN country pages - 'Data Ella(s) Size (KD)'                                                         |                                       | Build Query                               |
|                                               | THEN cht_value                                                                                                    |                                       | Browse                                    |
|                                               | , SUM(<br>CASE                                                                                                    |                                       | Parse Query                               |
|                                               | WHEN counter_name = 'Log File(s) Size (KB)'<br>THEN cntr_value<br>END                                                                                          |                                       |                                           |
|                                               | ) AS 'logSizeInKB'<br>FROM ars dm as performance counters                                                                                                    |                                       |                                           |

Figure 1-15. OLE DB Source Editor

Let's take a moment to discuss this code. You are using the sys.dm\_os\_performance\_counters DMV to retrieve data file and log file sizes. This DMV stores data and log sizes in a separate row for each database, so you are pivoting the data to return one row for each database, with the file size and log size in separate columns. As a reminder, DMVs were introduced in SQL Server 2005, so this example will only work in SQL Server 2005 and newer editions.

It is generally a best practice to create stored procedures for these types of administrative queries and to deploy them to each server, typically into a database like dbaToolBox. This introduces some maintenance overhead, but benefits of stored procedures—such as improved security and visibility into dependencies, usage, performance tuning, and troubleshooting—typically outweigh the overhead. Also, it allows a DBA or developer to manually execute these same queries on each server without having to search for the code within an Integration Services package. However, in the interests of simplicity, you will just input the code directly into your Data Flow task.

**Tip** The sys.dm\_os\_performance\_counters DMV is very useful for database monitoring and contains much more information than just data and log file sizes. You can easily modify the preceding code to include additional performance counters. However, you should be aware that there are three types of  $cntr_type$  values (value/base, per second, and point-in-time), and the preceding code only works for the point-in-time counter type ( $cntr_type = 65792$ ). Refer to SQL Server Books Online for more information on the types of information available in this DMV and how to work with each counter type.

Now that you understand the expected output of the query, you need a table to store the results. From within SSMS, execute the T-SQL statement in Listing 1-6 within the dbaCentralLogging database.

Listing 1-6. Example of T-SQL Code to Create a Table to Store Data and Log File Size Information

```
USE dbaCentralLogging;
GO
CREATE TABLE dbo.dba monitor databaseGrowth
(
      log id
                    INT IDENTITY(1,1)
    , captureDate
                    DATETIME
    , serverName
                    NVARCHAR(128)
    , databaseName SYSNAME
    , dataSizeInKB
                    BIGINT
    , logSizeInKB
                    BIGINT
    CONSTRAINT PK dba monitor databaseGrowth
        PRIMARY KEY NONCLUSTERED(log id)
);
```

```
CREATE CLUSTERED INDEX CIX_dba_monitor_databaseGrowth
```

```
ON dbo.dba_monitor_databaseGrowth(captureDate,serverName,databaseName);
```

You can now return to your Integration Services package. You do not need to perform any data cleansing or data transformations in this Data Flow task, so you'll proceed straight to storing your results. Select the OLE DB Destination item from the toolbox, drag it onto the designer surface, and rename it **Central Logging Destination**. Connect it to the OLE DB Source by dragging the blue data flow arrow from the source to the destination. Double-clicking the OLE DB destination brings up another editor. This time, select your dbaCentralLogging connection from the OLE DB Connection Manager drop-down. Leave Table or View – Fast Load selected in the Data Access Mode drop-down. In the Name of the Table or the Vew drop-down, select [dbo].[dba\_monitor\_databaseGrowth], as seen in Figure 1-16.

| 🖳 OLE DB Destination Editor                    |                                                                                                    |                                                                                                    | - • ×                                   |
|------------------------------------------------|----------------------------------------------------------------------------------------------------|----------------------------------------------------------------------------------------------------|-----------------------------------------|
| Configure the properties u                     | used to insert data into a relational database usin                                                                                                    | g an OLE DB provider.                                                                                                    |                                         |
| Connection Manager<br>Mappings<br>Error Output | Specify an OLE DB connection manager, a da<br>using the SQL command access mode, speci<br>Builder. For fast-load data access, set the tab                                                                                                    | ita source, or a data source view, and select the da<br>fy the SQL command either by typing the query o<br>le update options. | ata access mode. If<br>r by using Query |
|                                                | OLE DB connection manager:                                                                                                    |                                                                                                    |                                         |
|                                                | localhost.dbaCentralLogging                                                                                                    | -                                                                                                    | New                                     |
|                                                | Data access mode:                                                                                                    |                                                                                                    |                                         |
|                                                | Table or view - fast load                                                                                                    | •                                                                                                    |                                         |
|                                                | Name of the table or the view:                                                                                                    |                                                                                                    |                                         |
|                                                | [dbo].[dba_monitor_databaseGrowt                                                                                                    | h] 🔽                                                                                                    | New                                     |
|                                                | [dbo].[dba_monitor_databaseGrowtheration of the second second | h]                                                                                                    |                                         |
|                                                | Keep nulls                                                                                                    | Check constraints                                                                                                    |                                         |
|                                                | Rows per batch:                                                                                                    |                                                                                                    |                                         |
|                                                | Maximum insert commit size:                                                                                                    | 2147483647                                                                                                    |                                         |
|                                                | View Existing Data                                                                                                    |                                                                                                    |                                         |
|                                                |                                                                                                    |                                                                                                    |                                         |
| Map the columns or                             | the Mappings page.                                                                                                    |                                                                                                    |                                         |
|                                                |                                                                                                    |                                                                                                    |                                         |
|                                                |                                                                                                    | OK Cancel                                                                                                    | Help                                    |

Figure 1-16. Editing the OLE DB Destination Editor's connection manager

When you're done with the Connection Manager page, click the Mappings menu. You'll notice that Integration Services has taken the liberty of performming an initial mapping based on column names. Although this is a nice time-saving feature, be wary in environments where the same column name is used for multiple data elements. Because the log\_id column is an identity value that is populated during data insertion, you will ignore it in your mappings. Confirm that your mappings resemble those shown in Figure 1-17, and then click OK to return to the Data Flow designer.

#### CHAPTER 1 METADATA COLLECTION

| Connection Manager |                         |                               |
|--------------------|-------------------------|-------------------------------|
| Mappings           |                         | Available Destination Columns |
| Error Output       | Available Input Columns | Name                          |
|                    | Name                    | log_id                        |
|                    | captureDate             | captureDate                   |
|                    | serverName              | serverName                    |
|                    | databaseName            | databaseName                  |
|                    | data SizelnKB           | dataSizeInKB                  |
|                    | Input Column            | Destination Column            |
|                    | <ignore></ignore>       | log_id                        |
|                    | captureDate             | captureDate                   |
|                    | serverName              | serverName                    |
|                    | databaseName            | databaseName                  |
|                    | dataSizeInKB            | dataSizeInKB                  |
|                    | logSizeInKB             | logSizeInKB                   |
|                    |                         |                               |

Figure 1-17. Editing the OLE DB destination mappings

Your first data flow is complete, as seen in Figure 1-18.

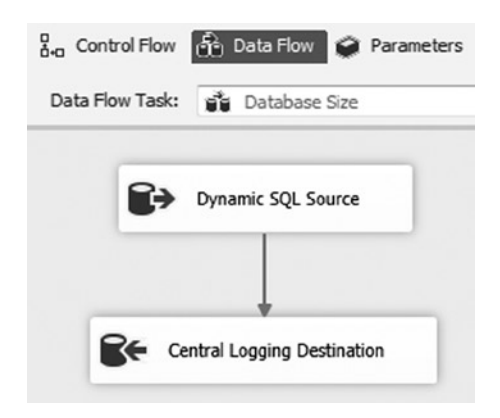

Figure 1-18. The completed Data Flow task

You are now ready to create your second data flow. From the Control Flow tab, copy and paste the existing data flow into the Foreach Loop container. Drag the green arrow—the Success Precedence constraint—from the Database Size data flow to your new data flow. Rename the new data flow **Unused Indexes**, and then double-click it to return to the Data Flow designer.

Double-click the Dynamic SQL Source icon to edit its properties. You need to change the SQL command to use the code in Listing 1-7.

Listing 1-7. Example of T-SQL Query to Retrieve Unused Indexes

```
/* Create a variable to hold a list of indexes */
DECLARE @Indexes TABLE
(
                     NVARCHAR(128)
     serverName
    ,schemaName
                     SYSNAME
    ,schemaID
                     INT
    ,databaseName
                     SYSNAME
    ,databaseID
                     INT
    ,tableName
                      SYSNAME
    ,objectID
                     INT
    ,indexName
                      SYSNAME
    ,indexID
                     INT
    , indexType
                     NVARCHAR(60)
    ,isPrimaryKey
                     BIT
    ,isUnique
                     BIT
    ,isFiltered
                     BIT
    , is Partitioned
                     BIT
    ,numberOfRows
                     BIGINT
    ,totalPages
                     BIGINT
);
/* Iterate through all databases */
INSERT INTO @Indexes (serverName,schemaName,schemaID,databaseName,databaseID,tableName,objectID,
indexName,indexID,indexType,isUnique,isPrimaryKey,isFiltered,isPartitioned,numberOfRows,totalPages)
EXECUTE sys.sp MSforeachdb
' USE ?;
SELECT @@SERVERNAME
    , SCHEMA_NAME(t.schema id)
    , t.schema id
    , DB NAME()
    , DB ID()
    , t.name
    , t.object id
    , i.name
    , i.index id
    , i.type desc
    , i.is primary key
    , i.is unique
    , i.has filter
    , CASE WHEN COUNT(p.partition_id) > 1 THEN 1 ELSE 0 END
    , SUM(p.rows)
    , SUM(au.total pages)
```

```
FROM sys.tables
                            AS t WITH (NOLOCK)
JOIN sys.indexes
                            AS i WITH (NOLOCK)
  ON i.object id = t.object id
                            AS p WITH (NOLOCK)
JOIN sys.partitions
  ON p.object id = i.object id
  AND p.index id = i.index id
JOIN sys.allocation units AS au WITH (NOLOCK)
  ON au.container id = p.partition id
WHERE i.index id <> 0 /* exclude heaps */
GROUP BY SCHEMA NAME(t.schema id)
    , t.schema id
    , t.name
    , t.object id
    , i.name
    , i.index id
    , i.type desc
    , i.has filter
    , i.is unique
    , i.is primary key;';
/* Retrieve index stats for return to our central repository */
SELECT GETDATE() AS [captureDate]
    ,i.serverName
    ,i.schemaName
    ,i.databaseName
    ,i.tableName
    ,i.indexName
    ,i.indexType
    ,i.isFiltered
    .i.isPartitioned
    ,i.numberOfRows
    ,ddius.user seeks AS [userSeeksSinceReboot]
    ,ddius.user scans AS [userScansSinceReboot]
    ,ddius.user lookups AS [userLookupsSinceReboot]
    ,ddius.user updates AS [userUpdatesSinceReboot]
    ,(i.totalPages * 8)/ 1024 AS [indexSizeInMB]/* pages are 8KB */
    ,dosi.sqlserver start time AS [lastReboot]
FROM @Indexes AS i
JOIN sys.dm db index usage stats AS ddius
    ON i.databaseID = ddius.database id
    AND i.objectID = ddius.object id
    AND i.indexID = ddius.index id
CROSS APPLY sys.dm os sys info AS dosi
WHERE /* exclude system databases */
    i.databaseName NOT IN('master','msdb','tempdb','model')
/* exclude unique indexes; assume they are serving a business function */
    AND i.isUnique = 0
/* exclude primary keys; assume they are serving a business function */
    AND i.isPrimaryKey = 0
/* no seeks have been performed since the last server reboot */
    AND ddius.user seeks = 0;
```

**Tip** The T-SQL in Listing 1-7 is just a starting point. You can easily modify this query to return information such as which clustered indexes may warrant redesign, which tables have the most updates, and which tables are the most frequently queried.

An example of the output follows.

| captureDate                                                          |                                                       | serverName                                         | schemaName                        | databa                               | aseName                                      | tableName                                       |                                              |
|----------------------------------------------------------------------|-------------------------------------------------------|----------------------------------------------------|-----------------------------------|--------------------------------------|----------------------------------------------|-------------------------------------------------|----------------------------------------------|
| 2014-06-29 19:<br>2014-06-29 19:<br>2014-06-29 19:                   | 37:36.927<br>37:36.927<br>37:36.927                   | LOCALHOST<br>LOCALHOST<br>LOCALHOST                | Production<br>Production<br>Sales | Adven<br>Adven<br>Adven              | tureWorks201<br>tureWorks201<br>tureWorks201 | 2 Transaction<br>2 Transaction<br>2 SalesOrderD | History<br>History<br>etail                  |
| indexName                                                            |                                                       |                                                    | indexT                            | уре                                  | isFiltered                                   | isPartitioned                                   | numberOfRows                                 |
| IX_Transaction<br>IX_Transaction<br>IX_SalesOrderD<br>userSeeksSince | History_Pi<br>History_Re<br>Detail_Proc<br>Reboot use | roductID<br>eferenceOrde<br>ductID<br>erScansSince | NONCLU<br>erID NONCLU<br>NONCLU   | STERED<br>STERED<br>STERED<br>rLooku | 0<br>0<br>0<br>psSinceReboo                  | o<br>O<br>1<br>t userUpdates:                   | 1134431<br>1134431<br>1213178<br>SinceReboot |
| 0                                                                    | 0                                                     |                                                    | 0                                 |                                      |                                              | 98                                              |                                              |
| 0                                                                    | 8                                                     |                                                    | 0                                 |                                      |                                              | 98                                              |                                              |
| 0                                                                    | 2                                                     |                                                    | 0                                 |                                      |                                              | 124                                             |                                              |
| indexSizeInMB                                                        | lastReboot                                            | t                                                  |                                   |                                      |                                              |                                                 |                                              |
| 9                                                                    | 2014-06-28                                            | 3 19:15:28.8                                       | <br>837                           |                                      |                                              |                                                 |                                              |
| 21                                                                   | 2014-06-28                                            | 3 19:15:28.8                                       | 837                               |                                      |                                              |                                                 |                                              |
| 28                                                                   | 2014-06-28                                            | 3 19:15:28.8                                       | 837                               |                                      |                                              |                                                 |                                              |

As you can see, this query is a bit more complex than the last one. Let's discuss what you're doing. Developers are usually very good at identifying performance issues. Why? When a query is slow, someone is usually complaining about it! It's not uncommon for the fix to involve creating an index, which can reduce IO and improve query duration. Over time, however, the query may change—resulting in the optimizer using different indexing—or perhaps the query is no longer needed. Unlike the user-impacting issues that garner so much attention, these types of changes tend to creep up silently over time. Eventually that same index that was so beneficial when it was first being used starts consuming unnecessary resources—specifically, it slows down insert speed, consumes precious disk space, and inflates backup sizes.

One way to stay on top of unused indexes is to search the sys.dm\_db\_index\_usage\_stats DMV. This DMV keeps track of index utilization statistics, including how many times an index has been seeked or scanned and how many updates have been performed. This information is refreshed after every reboot, so please note that a server that has been restarted recently may show an inaccurately high number of "unused" indexes. Also, this information is merely a starting point from which you can conduct further research into whether an index should be dropped or redesigned; many organizations may have indexes that are not called frequently but are necessary for important monthly or annual reports.

One other important thing to note is that this script makes use of the undocumented sp\_MSforeachdb stored procedure. This stored procedure performs a very useful task: it iterates through every database, executing whatever command is passed to it. For numerous reasons—not the least of which is the fact that it is an undocumented, and therefore unsupported, stored procedure that may occasionally skip databases—we recommend using Aaron Bertrand's sp\_foreachdb stored procedure instead for production workloads. However, to keep things simple, you will use the sp\_MSforeachdb procedure in your example.

**Tip** Aaron Bertrand's sp\_foreachdb stored procedure can be found at www.mssqltips.com/sqlservertip/2201/ making-a-more-reliable-and-flexible-spmsforeachdb.

Now that you better understand the query and the expected output, let's return to your package. Click Parse Query to ensure you do not have any errors in your syntax, and then click Preview to see a sample of the results. Click the Columns page to ensure that the column list has been successfully updated; then click OK to return to the Data Flow designer.

You should now see an error in your data flow, as illustrated in Figure 1-19. This is expected because you've changed the columns that your data source is providing, but your destination still expects the old column list.

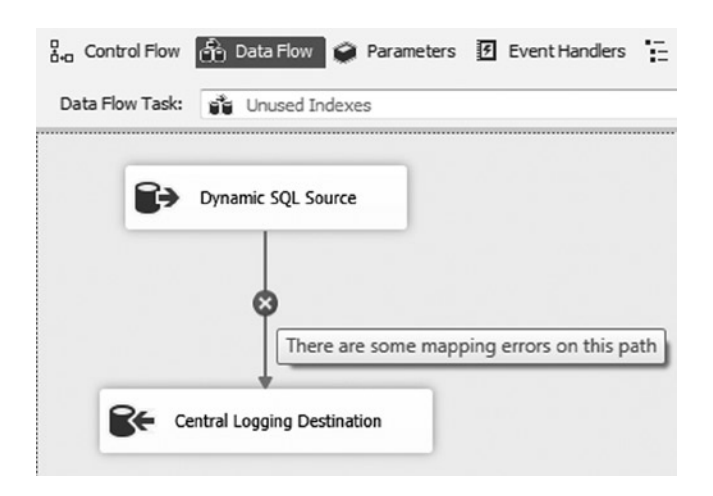

Figure 1-19. The completed data flow task

Before you can fix this error, you need to return to SSMS to create a table to store this data. Create this table now using the code in Listing 1-8.

Listing 1-8. T-SQL Code to Create the dba\_monitor\_unusedIndexes Table

```
USE dbaCentralLogging;
GO
```

(

CREATE TABLE dbo.dba\_monitor\_unusedIndexes

| log_id         | INT IDENTITY(1,1) |
|----------------|-------------------|
| ,captureDate   | DATETIME          |
| ,serverName    | NVARCHAR(128)     |
| ,schemaName    | SYSNAME           |
| ,databaseName  | SYSNAME           |
| ,tableName     | SYSNAME           |
| ,indexName     | SYSNAME           |
| ,indexType     | NVARCHAR(60)      |
| ,isFiltered    | BIT               |
| ,isPartitioned | BIT               |
|                |                   |

| ,numberOfRows           | BIGINT   |
|-------------------------|----------|
| ,userSeeksSinceReboot   | BIGINT   |
| ,userScansSinceReboot   | BIGINT   |
| ,userLookupsSinceReboot | BIGINT   |
| ,userUpdatesSinceReboot | BIGINT   |
| ,indexSizeInMB          | BIGINT   |
| ,lastReboot             | DATETIME |

```
CONSTRAINT PK_dba_monitor_unusedIndexes
PRIMARY KEY NONCLUSTERED(log id)
```

```
);
```

```
CREATE CLUSTERED INDEX CIX_dba_monitor_unusedIndexes
        ON dbo.dba_monitor_unusedIndexes(captureDate);
```

Return to Visual Studio and double-click the Central Logging Database icon to edit its properties. Change the Name of the Table or the View value to [dbo].[dba\_monitor\_unusedIndexes], and then click the Mappings page. Because your source and destination are using the same column names, you can easily update the mappings by right-clicking in the space between Available Input Columns and Available Destination Columns and selecting Map Items by Matching Names. Figure 1-20 illustrates this option.

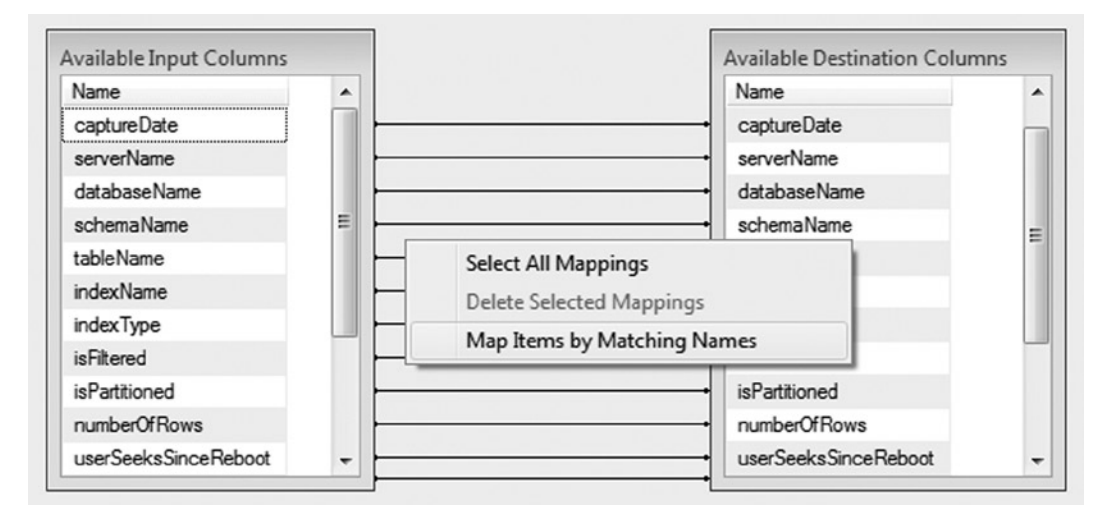

Figure 1-20. The Map Items by Matching Names option in the Mappings page

Once more, the log\_id column will not map to anything because it is an identity column. Click OK to return to the Data Flow designer, and then click the Control Flow tab.

See how quickly that second data flow went? You can continue to easily add more metadata collection tasks using this method. All that you have left to do is to update your LastMonitored column in the dba\_monitor\_SQLServerInstances table.

**Tip** It may be tempting to create a one-size-fits-all package. However, it is generally a better idea to separate metadata collections into separate packages organized by frequency requirements. For example, the metadata you have collected in this chapter only requires periodic samples, such as daily or weekly collection. Metadata that requires more frequent collection, such as an hourly check for failed SQL Server Agent jobs, should be stored in a separate package.

Add an Execute SQL task to your Foreach Loop container and rename it **Update LastMonitored**. Connect the Unused Indexes data flow to the Update LastMonitored Execute SQL task. Double-click the Execute SQL task to edit its properties. Select the dbaCentralLogging connection in the Connection drop-down, and then enter the code from Listing 1-9 in the SQLStatement field.

Listing 1-9. T-SQL Code to Update the LastMonitored Value in dba\_monitor\_SQLServerInstances

```
UPDATE dbo.dba_monitor_SQLServerInstances
SET LastMonitored = GETDATE()
WHERE SQLServerInstance= ?;
```

The question mark (?) informs the Execute SQL task to use a parameter to complete the SQL statement. Now you just need to map a variable to the parameter. To do this, click the Parameter Mapping page and click Add. Edit the properties as follows:

- Variable Name = User::SQLServerInstance
- Direction = Input
- Data Type = **NVARCHAR**
- Parameter Name = **0**
- Parameter Size = 128

Confirm that your mappings match those shown in Figure 1-21, and then click OK.

| General                                        | Variable Name           | Direction | Data Type | Parameter Name | Parameter Size |
|------------------------------------------------|-------------------------|-----------|-----------|----------------|----------------|
| Parameter Mapping<br>Result Set<br>Expressions | User::SQLServerInstance | Input     | NVARCHAR  | 0              | 128            |
|                                                |                         |           |           |                | Add Remove     |

Figure 1-21. Parameter mapping in the Execute SQL Task Editor

You are now ready to execute your package! To do this, select Debug > Start Debugging from the menu, click the green Run icon in the toolbar, or press F5. Your package should resemble Figure 1-22 when successfully executed.

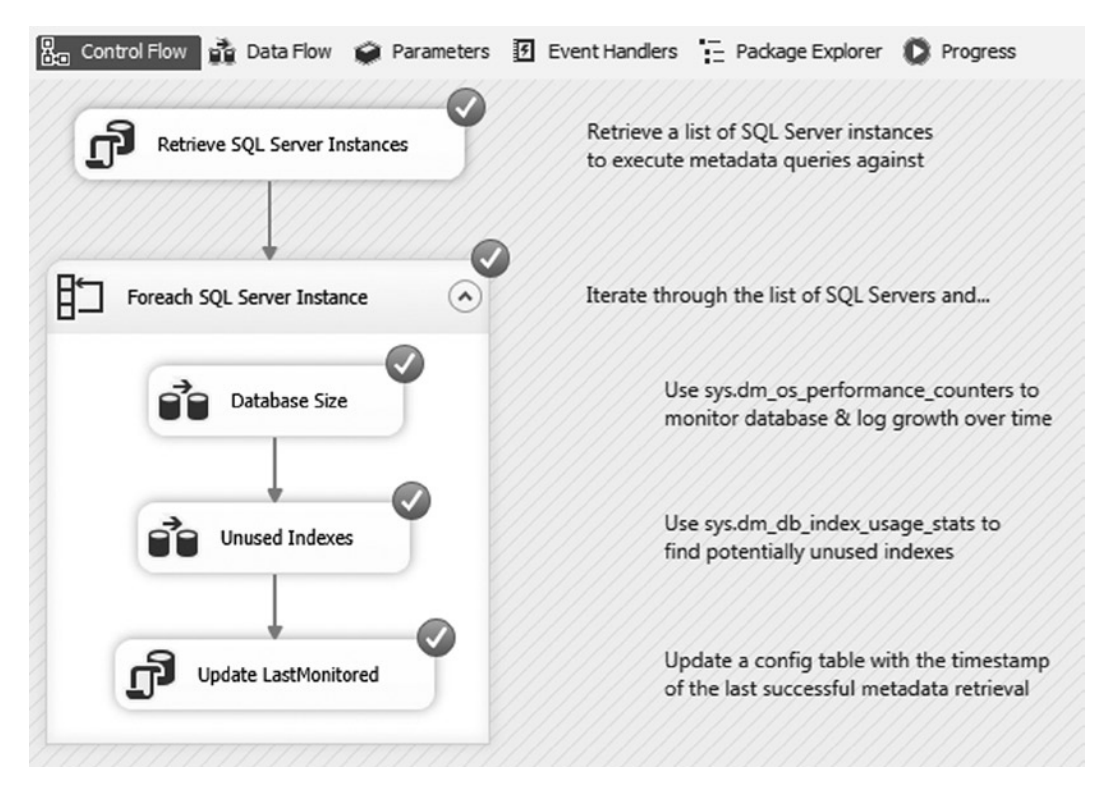

Figure 1-22. Successful execution of the MetadataCollection package

Congratulations! You have now collected metadata from a list of servers and stored the results in a single, centralized database.

This concludes our walk-through on collecting metadata via SSIS. However, as a diligent developer or DBA, you may want to consider many more tasks. First, as we discussed early on in this chapter, this package does not contain any exception handling or logging, which is outside the scope of this chapter. However, a best practice is to include some sort of exception handling and logging on every package. Second, we have only tipped the proverbial iceberg when it comes to collecting metadata. There is much more information to consider, such as security audits, error logs, SQL Server Agent job statuses, and much, much more. If you're not sure where to start, consider ranking metadata tasks by criticality and adding incremental monitoring in descending order of importance. As a last piece of homework, you may want to consider setting up monitors to alert you when unfavorable conditions are met (for example, a SQL Server Agent job has failed or available space is getting low).

#### Summary

In this chapter, we discussed the importance of metadata. We explored some of the metadata that exists within SQL Server and provided two examples of useful T-SQL metadata queries. We identified a very flexible and reusable pattern for collecting database metadata in an enterprise environment. Lastly, we created an Integration Services package that retrieves a list of SQL Server instances to monitor and then logs the results to a centralized repository.